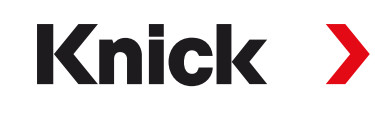

# Manual do usuário

**ProgaLog 4000** Ferramenta de configuração de PC para transmissores

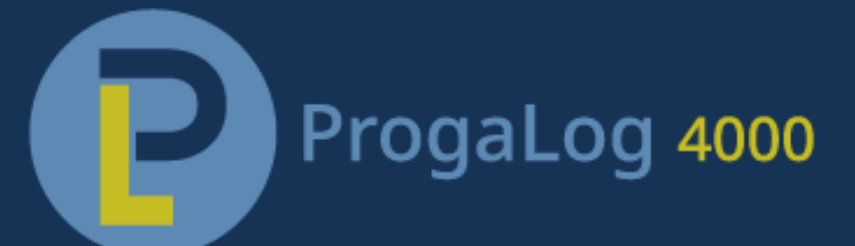

Leia antes da instalação. Guarde para uso futuro.

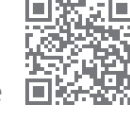

www.knick.de

# Knick >

# Índice

| 1 Requisitos |      | uisitos                                                                                        | 3              |
|--------------|------|------------------------------------------------------------------------------------------------|----------------|
|              | 1.1  | Hardware                                                                                       | 3              |
|              | 1.2  | Sistema operacional                                                                            | 3              |
|              | 1.3  | Versão de software                                                                             | 3              |
| 2            | Uso  | pretendido                                                                                     | 4              |
| 3            | Inst | alação e entrada da chave de licença                                                           | 5              |
| 4            | Sele | eção do idioma                                                                                 | 6              |
| 5            | Visã | io geral dos menus                                                                             | 7              |
|              | 5.1  | Novo                                                                                           | 7              |
|              | 5.2  | Carregar                                                                                       | 7              |
|              | 5.3  | Salvar                                                                                         | 7              |
|              | 5.4  | Exportar                                                                                       | 7              |
|              | 5.5  | Valores de fábrica                                                                             | 7              |
| 6            | Con  | figuração                                                                                      | 8              |
|              | 6.1  | Conjunto de parâmetros A/B                                                                     | 8              |
|              | 6.2  | Versão de firmware                                                                             | 9              |
|              | 6.3  | Configuração do Protos II 4400(X)6.3.1Criar novo arquivo de configuração6.3.2Mensagens de erro | 10<br>10<br>13 |
|              | 6.4  | Configuração do Stratos Multi6.4.1Criar novo arquivo de configuração6.4.2Mensagens de erro     | 14<br>14<br>16 |

## 1 Requisitos

#### 1.1 Hardware

- CPU: Processador Pentium de 1 GHz ou similar
- RAM: 512 MB
- Placa de vídeo: 1024 x 768 True Color, 32 bits
- USB 2.0
- Disco rígido: 700 MB

#### 1.2 Sistema operacional

- Windows 7<sup>1)</sup>/8/10 (versões de 32 bits e 64 bits)
- Microsoft .Net Framework 4.6 (incluído no Windows 8/10)

### 1.3 Versão de software

Este documento é válido para o ProgaLog 4000, a partir da versão de SW 1.0.x.

<sup>&</sup>lt;sup>1)</sup> Se você estiver usando um PC com Windows 7, certifique-se de instalar o Microsoft .Net Framework 4.6 (download gratuito no site → *www.microsoft.com*) antes de instalar o ProgaLog 4000.

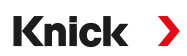

## 2 Uso pretendido

O software para PC ProgaLog 4000 é usado para criar arquivos de configuração para dispositivos no Protos II 4400(X) e nas linhas de produtos Stratos Multi E401N/X, E461N, E471N. É possível criar novas configurações e modificar as já existentes.

A estrutura de menus do ProgaLog 4000 é a mesma do dispositivo selecionado.

É possível salvar os arquivos de configuração concluídos. O arquivo de configuração pode ser transferido entre o PC e o dispositivo, com a ajuda do Data Card ZU1080.

#### Cartões de memória

Protos II 4400(X): Data Card ZU1080-P-\*-D Stratos Multi: Data Card ZU1080-S-\*-D

### 3 Instalação e entrada da chave de licença

- 01. Conecte a pen drive a uma porta USB do computador.
- 02. Execute o arquivo ProgaLog4000Setup.exe, a partir da pen drive.
- 03. Selecione o idioma de instalação.
- 04. Siga as instruções da tela.
- 05. Termine a instalação.
- 06. Inicie o software no PC, clicando duas vezes em ProgaLog4000.exe. Na primeira vez, o software é iniciado no modo DEMO.

Knick >

07. Insira a chave de licença para encerrar o modo DEMO.

**Nota:** A chave de licença pode ser encontrada no Guia de Instalação incluído na embalagem do ProgaLog 4000.

| Prog   | aLog 4000 |                     |
|--------|-----------|---------------------|
| $\sim$ |           | Idioma              |
| Novo   |           | Licença             |
| 14040  |           | Sobre ProgaLog 4000 |

## 4 Seleção do idioma

### Idiomas do operador

| ProgaLog 4000     |                    |                     |  |  |  |  |
|-------------------|--------------------|---------------------|--|--|--|--|
| $\sim$            |                    | Idioma              |  |  |  |  |
| Nava              |                    | Licença             |  |  |  |  |
| INDVO             |                    | Sobre ProgaLog 4000 |  |  |  |  |
|                   |                    |                     |  |  |  |  |
| Escolha de idioma |                    | ×                   |  |  |  |  |
| Escolha de idioma | Português (Brasil) | ×                   |  |  |  |  |

Selecione o idioma do operador: Alemão, Inglês, Espanhol, Francês, Italiano, Português, Chinês, Coreano

**Nota:** O ProgaLog 4000 é reiniciado após a seleção do idioma do operador.

# Knick >

### 5 Visão geral dos menus

| ProgaLog 4000 |          |        |          |                    |  |  |  |  |  |
|---------------|----------|--------|----------|--------------------|--|--|--|--|--|
| Novo          | Carregar | Salvar | Exportar | Valores de fábrica |  |  |  |  |  |

#### 5.1 Novo

Cria um novo arquivo de configuração.

#### 5.2 Carregar

Carrega e abre um arquivo de configuração existente.

**Nota:** Antes de se criar ou carregar um arquivo de configuração, todas as configurações existentes que estiverem abertas no momento devem ser salvas, clicando-se em "Salvar". Se isto não for feito, elas serão sobregravadas.

Carregue o arquivo de configuração a partir do sistema de arquivos ou do Data Card.

Se for usar o Data Card: selecione a unidade USB.

### 5.3 Salvar

Salva a configuração atual no ProgaLog 4000.

Local onde salvar: PC ou cartão de memória (Data Card) ZU1080.

Depois de salva no Data Card, a configuração pode ser carregada no dispositivo.

#### 5.4 Exportar

É possível exportar e salvar o arquivo de configuração. Todos os dados da configuração inseridos são listados no arquivo.

Os formatos de arquivo disponíveis são: texto, PDF e Excel.

### 5.5 Valores de fábrica

Restaura toda a configuração no ProgaLog 4000.

Também é possível restaurar valores individuais. Selecione um item do menu e abra o menu de seleção com o botão direito do mouse. Se você selecionar "Valores de fábrica", apenas os valores deste item de menu serão restaurados aos seus valores de fábrica.

| Novo Carregar |                                                                                                    | Salvar                                   | Expo | rtar          | Valores de fábrica |                      |   |
|---------------|----------------------------------------------------------------------------------------------------|------------------------------------------|------|---------------|--------------------|----------------------|---|
| ₹[            | Conj. de parâmetros A                                                                                                    | -                                        |      |               |                    |                      |   |
| Ρ             | rotos II 4400                                                                                                    |                                          |      | Uso           | AB                 | Deslig.              | • |
| →             | Controle do sistema                                                                                                    |                                          | c    | aracterística | AB                 | Linear               | • |
| →             | Módulo FRONT 4400-01                                                                                                    | 1                                        |      | Saída         | A<br>B             | 420 mA               | • |
| <b>1</b>      | Módulo BASE 3400-021                                                                                                    |                                          | Fi   | tro de saída  | Å                  | (0 120) [s] 0        |   |
|               | <ul> <li>Saída de corrente I1</li> <li>Comport. durant</li> <li>Saída de corrente I2</li> <li>Comport. durant</li> <li>Contato K4 (Falha)</li> <li>Contato K3</li> <li>Contato K2</li> <li>Contato K1</li> </ul> | Expand<br>Collapse<br>Valores de fábrica |      | Verif. func.  | B                  | Último val.utilizáv. | • |

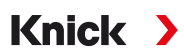

## 6 Configuração

Depois de selecionar o tipo de dispositivo, as informações sobre o arquivo de configuração aparecem no lado direito.

Exemplo:

| Protos II 4400        |                                                                                         | Arquivo:                          |                     |  |
|-----------------------|-----------------------------------------------------------------------------------------|-----------------------------------|---------------------|--|
|                       |                                                                                         | Data do arquivo:                  | 28/02/2022 09:13:26 |  |
| → Controle do sistema |                                                                                         | Instrumento:                      | Protos II 4400      |  |
| A Módulo FRONT 4400   | 0-011                                                                                   | Versão do software:               | <b>■</b> 01.02.xx   |  |
| 1                     |                                                                                         | Versão do hardware:               |                     |  |
| Arquivo               | Nome do arquivo de o                                                                    | configuração                      |                     |  |
| Data do arquivo       | Data e hora em que o                                                                    | arquivo de configuração foi salvo |                     |  |
| Dispositivo           | Nome do dispositivo                                                                     |                                   |                     |  |
| Versão de firmware    | Versão de firmware FRONT para Protos II 4400(X), versão de firmware para Stratos Multi. |                                   |                     |  |
| Versão do hardware    | A versão de hardware                                                                    | do dispositivo no ProgaLog 4000   |                     |  |

### 6.1 Conjunto de parâmetros A/B

| ProgaLog 4000        |            |  |  |  |  |  |
|----------------------|------------|--|--|--|--|--|
| Novo                 | Carregar   |  |  |  |  |  |
| Conj. de parâmetros  | s A 💌      |  |  |  |  |  |
| P Conj. de parâmetro | s A<br>s B |  |  |  |  |  |

Assim como os dispositivos, o ProgaLog 4000 apresenta dois conjuntos de parâmetros totalmente selecionáveis (A/B) para diferentes tarefas de medição.

A configuração do conjunto de parâmetros "B" no ProgaLog 4000, assim como o dispositivo, só permite configurar os parâmetros associados ao processo.

| Progal                     | Log 4000 | ) 📮      |  |  |  |
|----------------------------|----------|----------|--|--|--|
| Novo                       |          | Carregar |  |  |  |
| Conj. de parâmetros A      |          |          |  |  |  |
| Copy A to B<br>Copy B to A | 400      |          |  |  |  |

Todo o conjunto de parâmetros A pode ser copiado para o conjunto de parâmetros B, e vice-versa. Isso facilita a configuração do conjunto de parâmetros correspondente, uma vez que todos os valores são aplicados, sendo mais fácil fazer seu ajuste.

O nome do dispositivo, a versão de firmware e a versão de hardware também podem ser encontrados na descrição do dispositivo, no respectivo menu Diagnóstico.

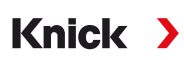

#### 6.2 Versão de firmware

| Protos II 4400          | Arquivo:            |                     |
|-------------------------|---------------------|---------------------|
|                         | Data do arquivo:    | 28/02/2022 09:13:26 |
| Controle do sistema     | Instrumento:        | Protos II 4400      |
| A Módulo FRONT 4400-011 | Versão do software: | 1.02.xx             |
|                         | Versão do hardware: |                     |

01. Atualize os arquivos de configuração existentes para a nova versão de firmware.

02. Carregue o arquivo de configuração e selecione a nova versão de firmware. No Protos II 4400(X), selecione a versão de firmware FRONT, e no Stratos Multi a versão de firmware.

**Nota:** Se você alterar a versão de firmware, o menu Parâmetros será atualizado, de forma a refletir a nova versão.

03. Os novos itens de menu podem ser configurados após a seleção da nova versão de firmware. Em seguida, o arquivo de configuração pode ser salvo na nova versão de firmware.

As alterações às versões de firmware podem ser encontradas no documento ChangeLog do dispositivo, no site → *www.knick.de* 

**Nota:** A versão de firmware pode ser encontrada na descrição do dispositivo, no respectivo menu Diagnóstico.

### 6.3 Configuração do Protos II 4400(X)

#### 6.3.1 Criar novo arquivo de configuração

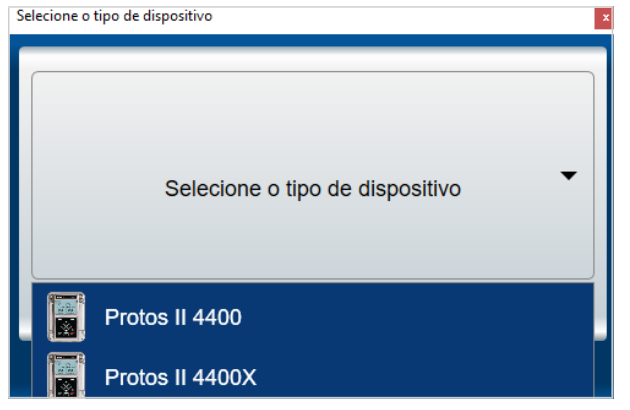

- 01. Selecione o tipo de dispositivo: abra a lista de dispositivos e selecione aquele que desejar.
- 02. Selecione a versão de firmware FRONT e confirme, pressionando OK. Depois de confirmada a versão de firmware FRONT, o módulo FRONT aparecerá na lista.
- 03. Selecione as opções de TAN:

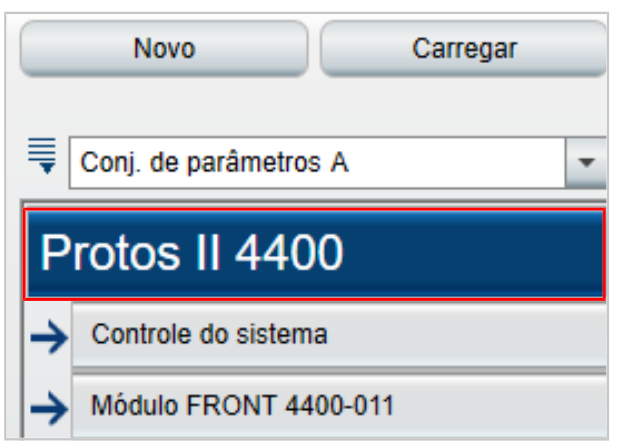

04. Clique no nome do dispositivo para abrir a visão geral das opções de TAN.

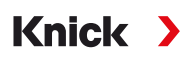

As opções de TAN disponíveis para a versão de firmware FRONT selecionada são apresentadas.

| O dispositivo não irá reconhecer opções de TAN<br>ativadas! Utilize a ativação de opções no dispositivo. |        |  |  |
|----------------------------------------------------------------------------------------------------|--------|--|--|
| 🗮 Opções de TAN ativas:                                                                                  |        |  |  |
| 002 Tabela de tampões pH                                                                                 | 0      |  |  |
| 006 Característica corrente                                                                              |        |  |  |
| 008 Cond CT Água ultrapura                                                                               |        |  |  |
| 009 Concentração Cond                                                                                    | $\Box$ |  |  |
| 014 Sensor canal B                                                                                       |        |  |  |
| 015 Medição de oxigênio                                                                                  |        |  |  |
| 018 Sensor canais B e C                                                                                  |        |  |  |
| 102 Conj. de parâmetros 1-5                                                                              |        |  |  |
| 103 Gravador de medições                                                                                 |        |  |  |
| 104 Livro de registros                                                                                   |        |  |  |
| 106 Atualização do firmware                                                                              |        |  |  |

- 05. Selecione todas as opções de TAN que mais tarde estarão disponíveis para seleção no dispositivo. As opções de TAN só podem ser permitidas e ativadas no dispositivo.
- 06. Clique na tecla de seta para abrir o menu.

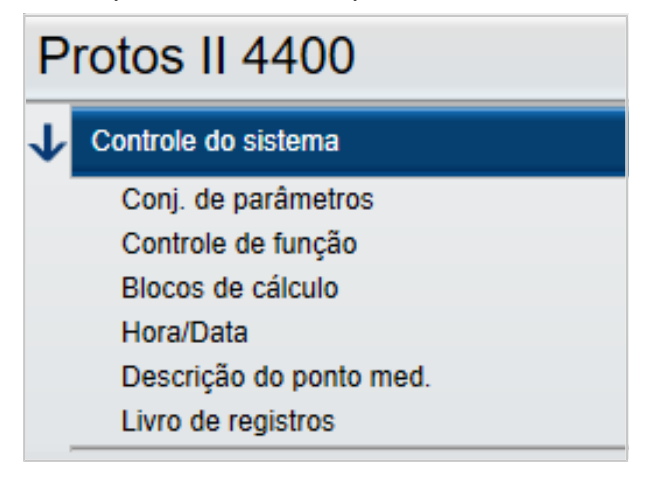

07. Escolha o equipamento Protos II 4400(X), por meio da seleção do módulo.

| ₹     | Conj. de parâmetros A                      | •       |                                                                          |
|-------|--------------------------------------------|---------|--------------------------------------------------------------------------|
| Ρ     | rotos II 4400                              |         |                                                                          |
| →     | Controle do sistema                        |         |                                                                          |
| →     | Módulo FRONT 4400-011                      |         |                                                                          |
|       | No module                                  |         |                                                                          |
|       | [I] No module                              |         |                                                                          |
|       | [II] No module                             |         |                                                                          |
|       | [III] No module                            |         |                                                                          |
| Seleo | cione o módulo BASE:                       | 0<br>ic | ) identificador do módulo BASE loc<br>dentificação do Protos II 4400(X). |
| Seleo | cione os módulos de medição e comunicação: | S<br>3  | elecione os módulos observando a no Protos II 4400(X).                   |

08. Agora já é possível configurar o dispositivo. Você encontrará mais informações sobre os diversos itens de menu nos Manuais do Usuário dos dispositivos e módulos.

#### Notas adicionais sobre o menu Configuração

| ₹[             | Conj. de parâmetros A                   |                                  |   |  |  |  |
|----------------|-----------------------------------------|----------------------------------|---|--|--|--|
| Protos II 4400 |                                         | Número A 6 valores               | Ŧ |  |  |  |
|                |                                         | 1° valor 🛔 [IA] Valor de pH      | • |  |  |  |
| →              | Controle do sistema                     | 2° valor 🔒 [IA] Tensão de pH     | • |  |  |  |
| <b>1</b>       | Módulo FRONT 4400-011                   | 3° valor 👸 [IA] Temperatura      | - |  |  |  |
|                | Unidades/Formatos<br>Display de medicão | 4° valor 🛔 [IIA] Sat. %Ar        | Ŧ |  |  |  |
|                | Display                                 | 5° valor 🔒 [IIA] Temperatura     | • |  |  |  |
| →              | Módulo BASE 3400-021                    | 6° valor 🔒 [IIA] Pressão parcial | - |  |  |  |

As letras "A/B" à esquerda de cada valor indicam que esse parâmetro pode ser ajustado para diferentes conjuntos de parâmetros.

Você pode selecionar os conjuntos de parâmetros A e B. → Conjunto de parâmetros A/B, pág. 8

Explicação com exemplo [IA]:

l = encaixe do módulo 1

A = 1. sensor no módulo com encaixe 1

**Nota:** Se você selecionar MSU4400(X)-180, escolha a opção de TAN 018 "Canais do Sensor B e C" para ajustar os valores de até 3 sensores Memosens em um módulo com [IA], [IB] e [IC].

#### 6.3.2 Mensagens de erro

| ₹[             | Conj. de parâmetros A  | 4 Erro(s) |                               |                          |   |
|----------------|------------------------|-----------|-------------------------------|--------------------------|---|
| Protos II 4400 |                        | ,         | Módulo<br>Versão do software: | Módulo MS 4400-160       |   |
| →              | Controle do sistema    | v         | /ersão do hardware:           |                          |   |
| →              | Módulo FRONT 4400-011  |           | N.° de série:                 |                          |   |
| →              | Módulo BASE 3400-021   |           |                               | Remover módulo           |   |
| →              | [I] Módulo MS 4400-160 |           | Marthur                       | Our difference of the de | _ |
|                |                        | variavei  | Condutividade                 | •                        |   |
| 7              |                        |           | Modo de operação              | Memosens                 | - |
|                |                        |           | Funcionalidade                |                          | - |
|                |                        |           |                               |                          |   |

Durante a configuração, o ProgaLog 4000 verifica se os ajustes estão corretos.

Se o ProgaLog 4000 detectar parâmetros incorretos, será apresentada a mensagem "[n] Erro(s)", e todos os parâmetros incorretos serão marcados em vermelho. Clique na mensagem para navegar até o primeiro parâmetro incorreto.

As mensagens de erro são eliminadas quando os valores do menu são corrigidos.

### 6.4 Configuração do Stratos Multi

#### 6.4.1 Criar novo arquivo de configuração

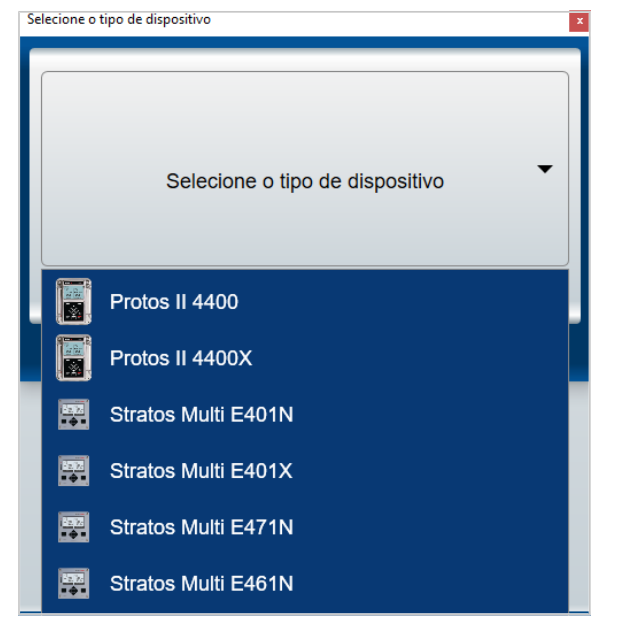

- 01. Abra a lista de dispositivos e selecione aquele que desejar.
- 02. Selecione a versão de firmware e confirme, pressionando OK. Depois de confirmada a versão de firmware, o dispositivo desejado é listado no ProgaLog 4000.

**Nota:** A escolha da versão de firmware determina o conteúdo do menu no ProgaLog 4000 para o dispositivo selecionado.

03. Selecione as opções de TAN:

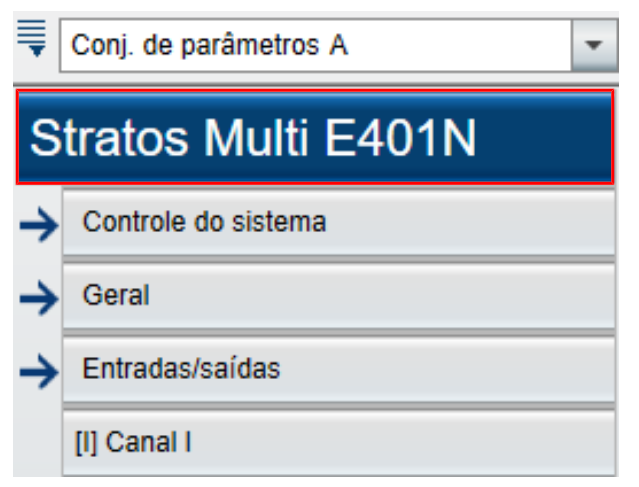

04. Clique no nome do dispositivo para abrir a visão geral das opções de TAN.

As opções de TAN disponíveis para a versão de firmware selecionada são apresentadas.

| O dispositivo não irá reconhecer opções de TAN<br>ativadas! Utilize a ativação de opções no dispositivo. |  |  |  |  |
|----------------------------------------------------------------------------------------------------|--|--|--|--|
| Opções de TAN ativas:                                                                                    |  |  |  |  |
| 002 Tabela de tampões pH                                                                                 |  |  |  |  |
| 006 Característica corrente                                                                              |  |  |  |  |
| 009 Concentração Cond                                                                                    |  |  |  |  |
| 016 Vestígios de oxigênio                                                                                |  |  |  |  |
| 017 Sensores Pfaudler                                                                                    |  |  |  |  |
| 020 Blocos de cálculo                                                                                    |  |  |  |  |
| 050 HART                                                                                                 |  |  |  |  |
| 051 Entrada de corrente                                                                                  |  |  |  |  |
| 052 Saídas de corrente 3 e 4                                                                             |  |  |  |  |
| 053 Sensores ISM digitais                                                                                |  |  |  |  |
| 102 Conj. de parâmetros 1-5                                                                              |  |  |  |  |
| 103 Gravador de medições                                                                                 |  |  |  |  |
| 104 Livro de registros                                                                                   |  |  |  |  |
| 106 Atualização do firmware                                                                              |  |  |  |  |

- 05. Selecione todas as opções de TAN que mais tarde estarão disponíveis para seleção no dispositivo. As opções de TAN só podem ser permitidas e ativadas no dispositivo.
- 06. Clique na tecla de seta para abrir o menu.

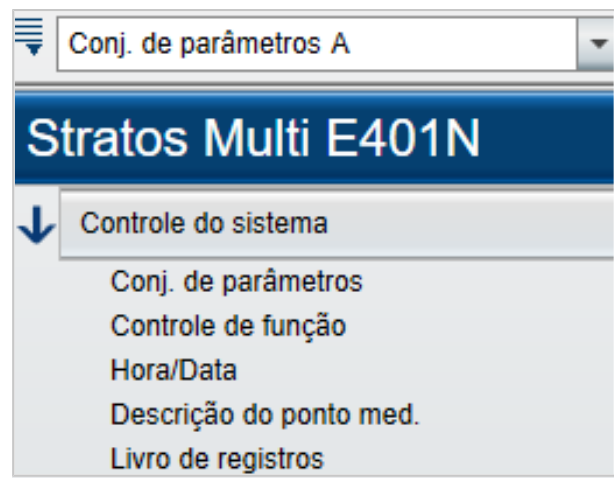

Agora já é possível configurar o dispositivo. Você encontrará mais informações sobre os diversos itens de menu nos Manuais do Usuário dos dispositivos e módulos.

#### 6.4.2 Mensagens de erro

| ■[                  | Conj. de parâmetros A                   | 4 Erro(s)      |       |   |
|---------------------|-----------------------------------------|----------------|-------|---|
| Stratos Multi E401N |                                         | Módulo         | MK-MS | • |
| →                   | Controle do sistema                     | Variável       | рН    | • |
| <b>1</b>            | Geral                                   | Modo           |       | • |
|                     | Unidades/Formatos<br>Display de medição | Funcionalidade |       | • |
|                     | Display                                 |                |       |   |
|                     | Seleção do sensor [I][II]               |                |       |   |
|                     | Seleção do sensor [I]                   |                |       |   |
|                     | Seleção do sensor [II]                  |                |       |   |

Durante a configuração, o ProgaLog 4000 verifica se os ajustes estão corretos.

Se o ProgaLog 4000 detectar parâmetros incorretos, será apresentada a mensagem "[n] Erro(s)", e todos os parâmetros incorretos serão marcados em vermelho. Clique na mensagem para navegar até o primeiro parâmetro incorreto.

As mensagens de erro são eliminadas quando os valores do menu são corrigidos.

### Notas

| <br> |
|------|
|      |
|      |
|      |
|      |
|      |
|      |
|      |
|      |
|      |
|      |
|      |
|      |
|      |
|      |
|      |
| <br> |
|      |
|      |
|      |
|      |
|      |
|      |
|      |
|      |
|      |
|      |
|      |
|      |
|      |
|      |
|      |
|      |
| <br> |
|      |
|      |
|      |
|      |
|      |
|      |
|      |
|      |
|      |
|      |
|      |
|      |
|      |
|      |
|      |
|      |
|      |
|      |
| <br> |
|      |
|      |
|      |
|      |
|      |
|      |
|      |
|      |

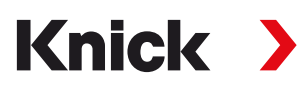

Knick Elektronische Messgeräte GmbH & Co. KG

Sede

Beuckestraße 22 • 14163 Berlin Alemanha Telefone: +49 30 80191-0 Fax: +49 30 80191-200 info@knick.de www.knick.de

Contatos locais www.knick-international.com

Tradução das instruções originais Copyright 2022 • Sujeito a modificações Versão 1 • Este documento foi publicado a 30/05/2022. Os documentos mais recentes estão disponíveis para download em nosso site sob a descrição do produto correspondente.

TA-201.016-KNBR01

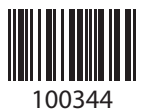